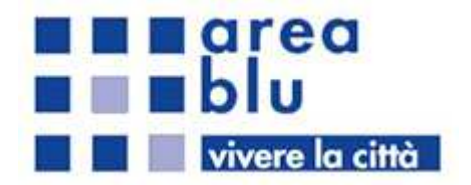

# TUTORIAL

# CITYPASS

# **CASTEL SAN PIETRO TERME**

AREA BLU S.P.A. Via Mentana 10, 40026 IMOLA (BO) Tel 0542 24762 | Fax 0542 24763 Email: areablu@areablu.com Pec: areablu@cert.areablu.com C.F. P.IVA e registro imprese Bologna n.00828601203 r.e.a. 368007 – capitale sociale € 7.097.440,68 i.v.

Autore: Stefano Chiari Data: 16/06/2020

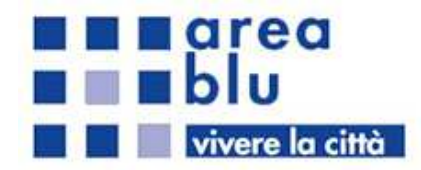

# Indice

| . 2     |
|---------|
| 2       |
| 2       |
| 2       |
| .5      |
| 6       |
| .7      |
| .8      |
| .8      |
| .8      |
| .8      |
| .8      |
| · · · · |

AREA BLU S.P.A. Via Mentana 10, 40026 IMOLA (BO) Tel 0542 24762 | Fax 0542 24763 Email: areablu@areablu.com Pec: areablu@cert.areablu.com C.F. P.IVA e registro imprese Bologna n.00828601203 r.e.a. 368007 – capitale sociale € 7.097.440,68 i.v. •

PAGINA 1

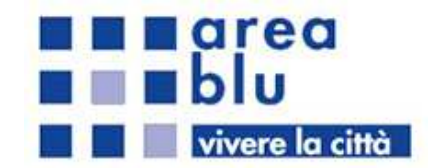

# Scopo e campo di applicazione

Lo scopo del presente tutorial è quello di illustrare l'utilizzo del portale online di Pass per il rinnovo degli abbonamenti del Comune di Castel San Pietro Terme, dedicato ai rinnovi e alle richieste di nuova emissione dei permessi per la sosta.

# Registrazione alla piattaforma online

### Premessa

Prima di procedere alla Registrazione online occorre recarsi in ufficio per comunicare i propri dati anagrafici, questi dati saranno collegati successivamente all'utenza online attraverso il Codice Fiscale.

## Registrazione e Login

La registrazione deve essere effettuata accedendo al portale online

# https://pass.areablu.com/CSPT/portale

| CASTEL SAN PIETRO TERME                            |                                                                                                    | Registrati                                                                                                    | Login |
|----------------------------------------------------|----------------------------------------------------------------------------------------------------|----------------------------------------------------------------------------------------------------|-------|
| Per INFO o RICHIESTE scrivi a frontoffice@areablu. | Gentile Utente, benvenuto sul portale<br>Pietro Terme, dedicato ai rinnovi e al<br>permessi per la sosta. Per accedere<br>devi preventivamente registrarti.<br>Una volta effettuato il login con le cre<br>funzionalità di gestione dei tuoi perm<br>Login | e online del Comune di Castel San<br>le richieste di nuova emissione dei<br>alle funzionalità di questo portale<br>edenziali scelte potrai accedere alle<br>essi<br>Registrati |       |
|                                                    | AREA BLU S.p.e Via Mentana 10, 40026 MOLA (BO)                                                                                                    |                                                                                                    |       |

realizzato da www.brav.it - © 2020

AREA BLU S.P.A. Via Mentana 10, 40026 IMOLA (BO) Tel 0542 24762 | Fax 0542 24763 Email: areablu@areablu.com Pec: areablu@cert.areablu.com C.F. P.IVA e registro imprese Bologna n.00828601203 r.e.a. 368007 – capitale sociale € 7.097.440,68 i.v.

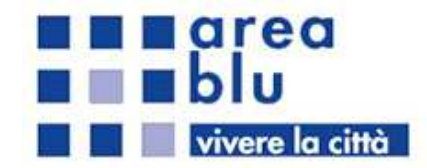

1) Premi il pulsante di registrazione e inserisci una e-mail valida in tuo possesso, uno username, ed una password corrispondente ai criteri di sicurezza richiesti. Conferma la password nell'apposito campo e premi il bottone "Registrami"

| Crea un nuovo account. |   |
|------------------------|---|
| Email                  |   |
|                        | É |
| Username               |   |
|                        |   |
| Password               |   |
|                        | P |
| Conferma password      |   |
|                        | P |
|                        |   |
| Registrami             |   |

2) A seguito di una corretta registrazione riceverai un messaggio e-mail all'indirizzo appena inserito, leggilo e premi il link in esso contenuto. Questa azione è necessaria per l'attivazione effettiva dell'account appena creato e serve per verificare l'autenticità dell'indirizzo e-mail dichiarato.

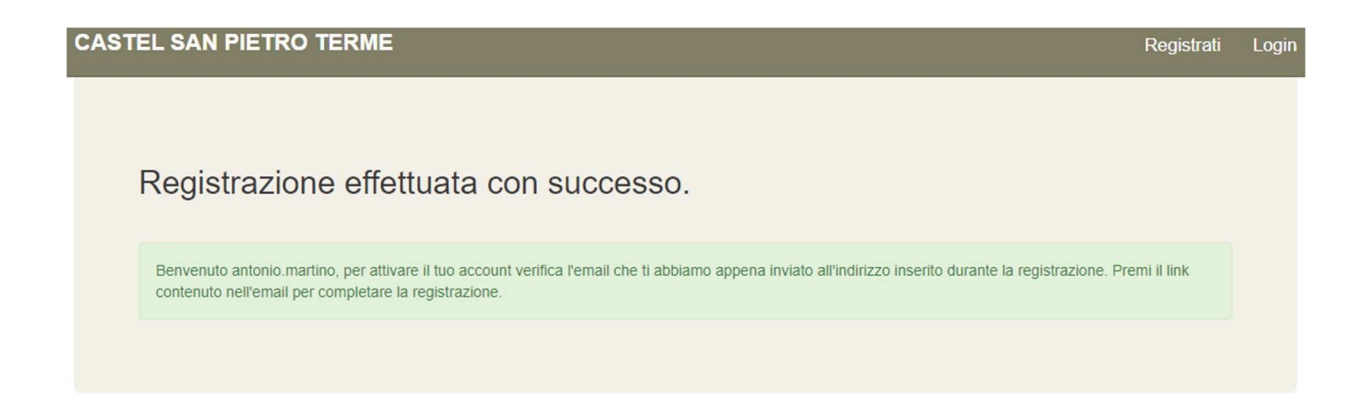

PAGINA 3

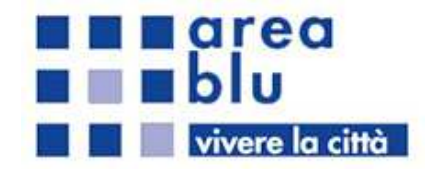

3) Premendo il pulsante Login si verrà automaticamente portati ad una pagina di conferma dell'attivazione dell'account da cui è possibile proseguire al login. In alternativa è possibile andare autonomamente al portale <u>https://pass.areablu.com/CSPT/Portale/Account/Login</u> per effettuare il login.

Se non si ricorda la password di accesso è possibile recuperarla cliccando su <u>Hai dimenticato</u> <u>le credenziali?</u>

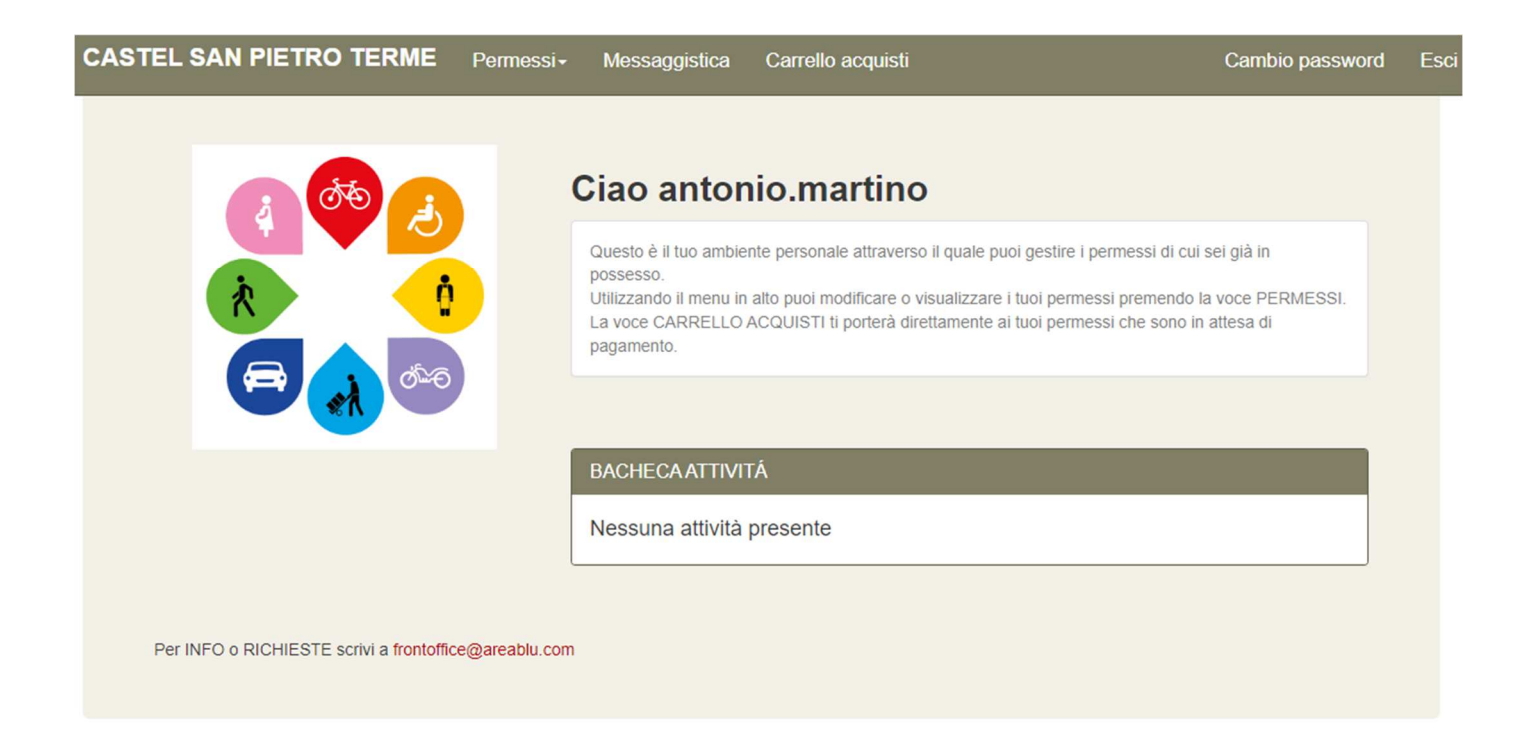

4) Per abbinare i dati anagrafici con l'account appena creato, e poter procedere con la gestione dei permessi è necessario inserire il codice fiscale comunicato in ufficio.

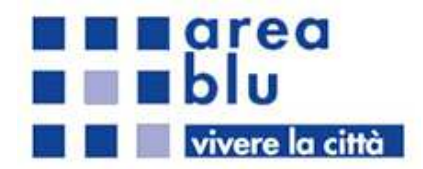

| Registrazione abbonamenti                                                                                             |
|----------------------------------------------------------------------------------------------------|
| Per abilitare la gestione dei tuoi permessi viene richiesta una verifica relativa alla tua anagrafica. Codice fiscale |
| Indietro Prosegui                                                                                                    |

# Gestione Abbonamenti

Dopo il Login per visualizzare gli abbonamenti si deve cliccare su Permessi -> Elenco Permessi:

| stione dei tuo                                            | i abbonamenti                                     |  |  |
|-----------------------------------------------------------|---------------------------------------------------|--|--|
| PRIVATI ABBON                                             | IAMENTO RESIDENTI                                 |  |  |
| Operazione<br>Stato<br>Valido dal<br>Valido al<br>Veicoli | INSERIMENTO<br>PAGATO<br>10/01/2019<br>10/12/2022 |  |  |
|                                                           | Rinnova                                           |  |  |
| Cambio                                                    | veicolo definitivo                                |  |  |
| Cambio ve                                                 | eicolo temporaneo                                 |  |  |
|                                                           | Dettagli                                          |  |  |

Quindi selezionare dal menu l'operazione desiderata.

AREA BLU S.P.A. Via Mentana 10, 40026 IMOLA (BO) Tel 0542 24762 | Fax 0542 24763 Email: areablu@areablu.com Pec: areablu@cert.areablu.com C.F. P.IVA e registro imprese Bologna n.00828601203 r.e.a. 368007 – capitale sociale € 7.097.440,68 i.v.

PAGINA 5

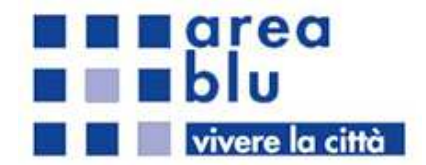

# Rinnovo Abbonamenti

Permette di rinnovare un permesso in scadenza o scaduto. Inserire i dati richiesti:

| Rinnovo ABBONAMENTO RESIDENTI - Numero                                                                                                    |
|----------------------------------------------------------------------------------------------------|
| Dati permesso                                                                                                    |
| Data Inizio                                                                                                    |
| Prezzo Permesso<br>€ 0,00                                                                                                    |
| Dati veicolo                                                                                                    |
| Tipo Proprietà<br>COMODATO D'USO<br>Marca<br>Modello<br>Targa                                                                                                    |
| Dati aggiuntivi                                                                                                    |
| Tipo di residenza     Scadenza del contratto       IN AFFITTO/COMODATO D'USO     Image: Contract of the second second se |

Alcuni campi sono obbligatori, questi verranno visualizzati dopo aver cliccato il pulsante Rinnova.

.

AREA BLU S.P.A. Via Mentana 10, 40026 IMOLA (BO) Tel 0542 24762 | Fax 0542 24763 Email: areablu@areablu.com Pec: areablu@cert.areablu.com C.F. P.IVA e registro imprese Bologna n.00828601203 r.e.a. 368007 – capitale sociale € 7.097.440,68 i.v.

PAGINA 6

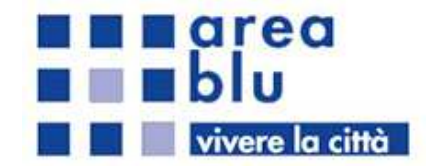

### Cambio targa definitivo o provvisorio

Permette di cambiare il veicolo abbinato ad un permesso durante il periodo di validità dell'abbonamento. Inserire i dati richiesti:

| Dati permesso                                           |            |
|---------------------------------------------------------|------------|
| Data Inizio                                             | Data Fine  |
| 10/01/2019                                              | 10/12/2022 |
| Prezzo Permesso                                         |            |
| € 0,00                                                  |            |
|                                                         |            |
| Dati veicolo                                            |            |
| lipo Proprietà                                          |            |
| COMODATO D'USO                                          | ¥          |
|                                                         |            |
| Marca                                                   |            |
| Marca                                                   |            |
| Marca<br>Modello                                        |            |
| Marca<br>Modello                                        |            |
| Marca<br>Modello                                        |            |
| Marca<br>Modello<br>Farga                               |            |
| Marca<br>Modello<br>Farga                               |            |
| Marca<br>Modello<br>Farga<br>Documenti del veicolo rich | iesti      |

Alcuni campi sono obbligatori, questi verranno visualizzati dopo aver cliccato il pulsante Rinnova.

AREA BLU S.P.A. Via Mentana 10, 40026 IMOLA (BO) Tel 0542 24762 | Fax 0542 24763 Email: areablu@areablu.com Pec: areablu@cert.areablu.com C.F. P.IVA e registro imprese Bologna n.00828601203 r.e.a. 368007 – capitale sociale € 7.097.440,68 i.v.

PAGINA 7

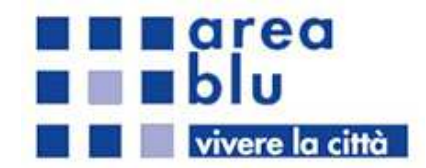

# Dettagli Abbonamento

Permette di visualizzare i dati relativi all'abbonamento, stato del permesso ed altre informazioni utili.

# Gestione Account

### Messaggistica

Permette di ricevere ed inviare comunicazioni relative alla gestione dell'account o gli abbonamenti.

### Carrello Acquisti

Sezione nella quale vengono messi i permessi da pagare e permette di proseguire con la regolarizzazione degli abbonamenti.

#### Cambio Password

Permette di cambiare la password inserita in fase di registrazione.